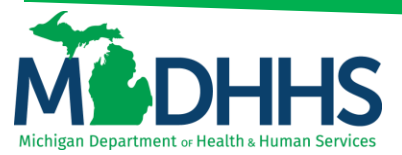

### **Claim Inquiry**

### How to search for claims within CHAMPS

There are several different ways for inquiring on a claim within Champs. The Claim Inquiry screen can be found by clicking on the Claims tab and selecting Claim Inquiry (Figures 1 & 2). Below are examples for how to inquire on a claim;

- 1. Using a TCN to search
- 2. Using From/To dates to search for claims
- 3. Locating Reason and Remark codes

#### Figure 1: Click on the Claims Tab

| CHAMPS K            | My Inbox 🕶 | Provider <del>+</del> | Claims 🕶 | Member 🕶    | PA +               |       |          |              |                              |          |                    |                |                    |              | >        |
|---------------------|------------|-----------------------|----------|-------------|--------------------|-------|----------|--------------|------------------------------|----------|--------------------|----------------|--------------------|--------------|----------|
| 1 .                 |            |                       | _        |             |                    |       |          |              | Note Pad                     | External | Links <del>v</del> | ★ My Fa        | vorites 🕶          | 🖨 Print      | 😗 Help   |
| A > Provider Portal |            |                       |          |             |                    |       |          |              |                              |          |                    |                |                    |              |          |
| NPI:                |            |                       |          |             |                    | Name: |          |              |                              |          |                    |                |                    |              |          |
| C Latest updates    |            |                       |          |             |                    |       |          |              | *                            |          | Calend             | ar             |                    |              | ^        |
| III My Reminders    |            |                       |          |             |                    |       |          |              | ^                            | 0        | 07:5               | 4 19 D<br>Tues | ecember 20<br>sday | 117          |          |
| Filter By           |            |                       |          | <b>O</b> G0 |                    |       |          | Save Filters | <b>▼</b> My Filters <b>▼</b> |          |                    | 201            | 7 Decembe          | r            |          |
| Alert Type          |            | Alert Message         |          |             | Alert Date         |       | Due Date | Read         |                              | м        | o Tu               | We             | Th                 | Fr Sa        | Su       |
| AV                  |            | <b>₩</b> ₩            |          |             | ۵₹                 |       | A.V      | <b>▲</b> ▼   |                              |          |                    |                |                    | 1 2          |          |
|                     |            |                       |          |             | lo Records Found ! |       |          |              |                              | 4        | 5                  | 6              | 7                  | 8 9          |          |
|                     |            |                       |          |             |                    |       |          |              |                              | 1        | 1 12               | 13             | 14                 | <b>15</b> 16 |          |
|                     |            |                       |          |             |                    |       |          |              |                              | 1        | 3 19               | 20             | 21                 | 22 23        |          |
|                     |            |                       |          |             |                    |       |          |              |                              | 2        | 5 26               | 27             | 28                 | 29 30        |          |
|                     |            |                       |          |             |                    |       |          |              |                              |          | +                  |                | Today              |              | <b>→</b> |
|                     |            |                       |          |             |                    |       |          |              |                              |          |                    |                |                    |              |          |

#### Figure 2: Select Claim Inquiry

| CHAMPS <            | My Inbox - | Provider <del>-</del> | Claims <del>•</del> | Member +       | PA +  |                                    |       |                          |              |         |                |                  |        | >        |
|---------------------|------------|-----------------------|---------------------|----------------|-------|------------------------------------|-------|--------------------------|--------------|---------|----------------|------------------|--------|----------|
| 1 ·                 |            |                       | CLAIM :             | SUBMISSION     |       | INQUIRE PHARMACY CLAIMS            |       | Note Pad                 | External Lin | iks 🕶   | ★ My Fa        | vorites 🕶        | 🖨 Prin | 😯 Help   |
| A > Provider Portal |            |                       | Submit Prof         | essional       | +     | Inquire Pharmacy Claims - Provider | $\pi$ |                          |              |         |                |                  |        |          |
|                     |            |                       | Submit Insti        | tutional       | $\pi$ |                                    |       |                          |              |         |                |                  |        |          |
| NPI:                |            |                       | Submit Den          | tal            | $\pi$ |                                    |       |                          |              |         |                |                  |        |          |
| C Latest updates    |            |                       | Search Terr         | plate          | $\pi$ |                                    |       | *                        |              | Calenda | ar             |                  |        | ^        |
| III My Reminders    |            |                       | MANAG               | E CLAIMS       |       |                                    |       | ^                        | 9 (          | )7:5    | 6 19 D<br>Tues | ecember 2<br>day | 017    |          |
| Filter By           |            |                       | Adjust/Void         | Claim Provider | *     |                                    |       | Save Filters YMy Filters |              |         | 2017           | Decemb           | er     |          |
| Alert Type          |            | Alert Message         |                     | E CLAIMS       |       |                                    |       | Read                     | Mo           | Tu      | We             | Th               | Fr :   | a Su     |
| ▲▼                  |            | ×*                    | Claim Inquir        | у 🚽 —          | *     |                                    |       | <b>A</b> ▼               |              |         |                |                  | 1      |          |
|                     |            |                       |                     | -              |       |                                    |       |                          | 4            | 12      | 13             | 14               | 15     |          |
|                     |            |                       | RA LIST             | r              |       |                                    |       |                          | 18           | 19      | 20             | 21               | 22     |          |
|                     |            |                       | RA List             |                | *     |                                    |       |                          | 25           | 26      | 27             | 28               | 29     |          |
|                     |            |                       |                     |                |       |                                    |       |                          |              | +       |                | Today            |        | <b>→</b> |
|                     |            |                       | NON CL              | AIM ADJUSTME   | NTS   |                                    |       |                          |              |         |                |                  |        |          |
|                     |            |                       | Payment W           | ithholds       | •     |                                    |       |                          |              |         |                |                  |        |          |
|                     |            |                       |                     |                |       |                                    | _     |                          |              |         |                |                  |        |          |

www.Michigan.gov/MedicaidProviders

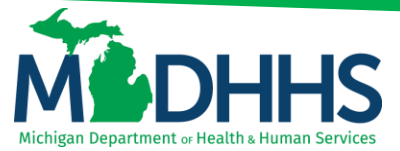

#### Using a TCN to search:

- 1. Providers may search for a claim using the 18 digit TCN number. This can be found on a Provider's remittance advice (RA).
- 2. From the first filter by drop-down select **TCN** and enter the **TCN number**

| CHAMPS                                        | <         | My Inbox + | Provider - | Claims | Membe       | r• 1    | PA -      |        |              |    |       |            |       |        |                    |            |             |         | >           |
|-----------------------------------------------|-----------|------------|------------|--------|-------------|---------|-----------|--------|--------------|----|-------|------------|-------|--------|--------------------|------------|-------------|---------|-------------|
| 1 1*                                          |           |            |            |        |             |         |           |        |              |    |       |            | Note  | Pad    | 😧 External Links 🕶 | ★ My       | Favorites 🕶 | 🖨 Print | 😯 Help      |
| # > Provider Portal > Inq                     | uire Clai | ims        |            |        |             |         |           |        |              |    |       |            |       |        |                    |            |             |         |             |
| Close                                         |           |            |            |        |             |         |           |        |              |    |       |            |       |        |                    |            |             |         |             |
| III Inquire Claim                             | IS        |            |            |        |             |         |           |        |              |    |       |            |       |        |                    |            |             |         | ^           |
| Filter By                                     | _         | 1          |            |        |             | And     | Filter By |        |              |    |       |            | And   | Filter | By                 |            |             |         | And         |
| Admission Date<br>Approved Amount<br>Batch ID |           |            |            | And    | Filter By   |         |           |        | With Status  | In | Claim | ~          | All   | ~      | 0 G0               |            | Save Filt   | ers 🔻 N | ly Filters▼ |
| Beneficiary ID<br>Claim Notes                 |           |            | To Date    |        | Submitted ( | Charges |           |        | Claim Status |    |       | Approved A | mount |        |                    | Pay Cyc    | cle Date    |         |             |
| Claim Type<br>Consumer ID                     |           |            | ¥.A.       |        | <b>▲</b> ▼  |         |           |        | ×*           |    |       | <b>▲</b> ▼ |       |        |                    | <b>₩</b> ₩ |             |         |             |
| Medical Record Num                            | ber       |            |            |        |             |         |           | No Red | ords Found ! |    |       |            |       |        |                    |            |             |         |             |
| Original TCN                                  |           |            |            |        |             |         |           |        |              |    |       |            |       |        |                    |            |             |         |             |
| Patient Account Num<br>Pay Cycle Date         | iber      |            |            |        |             |         |           |        |              |    |       |            |       |        |                    |            |             |         |             |
| Recipient ID<br>Referral Number               |           |            |            |        |             |         |           |        |              |    |       |            |       |        |                    |            |             |         |             |
| Rendering Provider N<br>TCN Load Date         | NPI       |            |            |        |             |         |           |        |              |    |       |            |       |        |                    |            |             |         |             |
| ICN                                           |           |            |            |        |             |         |           |        |              |    |       |            |       |        |                    |            |             |         |             |

3. Change the drop-down, Last 6 Months to All

| CHAMPS            | ≮ My Inbox -     | Provider - Claims - | Member + PA +     |                        |                                            |                | >                         |
|-------------------|------------------|---------------------|-------------------|------------------------|--------------------------------------------|----------------|---------------------------|
| 1                 | *                |                     |                   |                        | Note Pad                                   |                | 🚔 Print 🛛 🕤 Help          |
| > Provider Portal | > Inquire Claims |                     |                   |                        |                                            |                |                           |
| D Close           |                  |                     |                   |                        |                                            |                |                           |
| III Inquire C     | Claims           |                     |                   |                        |                                            |                | ^                         |
| TCN               | 311              | 000                 | And Filter By     |                        | And Filter                                 | ву             | And                       |
| Filter By         |                  | And                 | Filter By         | With Status V In Claim | All<br>Last 12 Months                      | 🖸 GO 🗎 Save F  | lters <b>T</b> My Filters |
| TCN               | From Date        | To Date             | Submitted Charges | Claim Status           | Approved A Last 24 Months<br>Last 6 Months | Pay Cycle Date |                           |
|                   | <b>▲</b> ▼       | * <b>*</b>          | <b>▲</b> ▼        | **                     | <b>▲</b> ▼                                 | ×▼.            |                           |
|                   |                  |                     |                   | No Records Found !     |                                            |                |                           |

#### 4. Click Go

|                                                                                                    | CHAMPS              | ≮ My Inbox -   | Provider - Claim | Member - PA -     |                        |                           | >                                 |
|----------------------------------------------------------------------------------------------------|---------------------|----------------|------------------|-------------------|------------------------|---------------------------|-----------------------------------|
|                                                                                                    | 1                   |                |                  |                   |                        | Note Pad Q External Links | 🔹 ★ My Favorites 🔹 🚔 Print 🛛 Help |
| Image: Claims           TCN         311         000         And         Filter By         And         Filter By         And         Filter By         In         Claim         And         Filter By         In         Claim         Status         Approved Amount         Pay Cycle Date                                                                                                    | > Provider Portal > | Inquire Claims |                  |                   |                        |                           |                                   |
| Image: Image: | Close               |                |                  |                   |                        |                           |                                   |
| TCN     V 311     000     And     Filter By     V     And       Filter By     V     And     Filter By     V     And       Filter By     V     And     Filter By     V     And       TON     From Date     To Date     Submitted Charges     Claim Status     Approved Amount     Pay Cycle Date                                                                                                    | Inquire Cla         | aims           |                  |                   |                        |                           | ^                                 |
| Filter By     And     Filter By     With Status     In     Claim     V     All     O Go     Bseve Filters     YMy Filter       TCN     From Date     To Date     Submitted Charges     Claim Status     Approved Amount     Pay Cycle Date                                                                                                    | TCN                 | ▼ 311          | 000              | And Filter By     |                        | And Filter By             | And                               |
| TCN From Date To Date Submitted Charges Claim Status Approved Amount Pay Cycle Date                                                                                                    | Filter By           |                | And              | Filter By         | With Status V In Claim | All O Go                  | Save Filters ▼My Filters▼         |
|                                                                                                    | TCN F               | From Date      | To Date          | Submitted Charges | Claim Status           | Approved Amount           | Pay Cycle Date                    |
|                                                                                                    |                     | <b>*</b> *     | **               | A.V               | <b>A</b> ▼             | A.¥                       | A.¥                               |
| No Records Found !                                                                                                    |                     |                |                  |                   | No Records Found !     |                           |                                   |

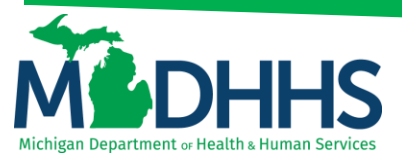

5. Claim will appear as a hyperlink; click on the TCN for review

|                    | Inbox • Provider • | Claims 🕶   | Member • PA • |                   |                        |             |            |                        |                  | >                    |
|--------------------|--------------------|------------|---------------|-------------------|------------------------|-------------|------------|------------------------|------------------|----------------------|
| 1                  |                    |            |               |                   |                        |             | Note Pad   | 🥝 External Links → 🔺 M | ly Favorites 👻 🛔 | Print 😗 Help         |
|                    |                    |            |               |                   |                        |             |            |                        |                  |                      |
| Close              |                    |            |               |                   |                        |             |            |                        |                  |                      |
| III la mila Olaima |                    |            |               |                   |                        |             |            |                        |                  |                      |
|                    |                    |            |               |                   |                        |             |            |                        |                  | ^                    |
| TCN 3              | 1 000              |            | And Filter By |                   |                        |             | And Filt   | ter By                 |                  | And                  |
| Filter By          | •                  | And Filter | By            | With Status       | <ul> <li>In</li> </ul> | Claim 🖌 All | [          | ♥ O G0                 | Save Filters     | <b>▼</b> My Filters▼ |
| TCN                | From               | Date       | To Date       | Submitted Charges | Cla                    | im Status   | Approved A | mount                  | Pay Cycle Date   |                      |
|                    | **                 |            | **            | AT.               | <b>AV</b>              |             | **         |                        | **               |                      |
| 311 000            | 03/24/2            | 2017       | 03/24/2017    | \$                | 2.00 Der               | hied        |            | \$0.00                 | 0 06/29/2017     |                      |
| View Page: 1 O Go  | Page Count 🗹 Sa    | weToXLS    |               | Viewing Pag       | e: 1                   |             |            | << Firs                | t 🕻 Prev 🕻 🕻 N   | lext 🔊 Last          |

#### Using From/To Dates to search for claims:

1. From the first filter by drop-down select **From/To Dates**, enter in the **From Date (MM/DD/YYYY)** and then in the second field enter in the **To Date (MM/DD/YYYY)** 

K
My Inbox
Provider v

Claims
Member v

Note: Plotal

Note: Plotal

Note: Plotal

Note: Plotal

Note: Plotal

Note: Plotal

Note: Plotal

Note: Plotal

Note: Plotal

Note: Plotal

Note: Plotal

Note: Plotal

Note: Plotal

Note: Plotal

Note: Plotal

Note: Plotal

Note: Plotal

Note: Plotal

Note: Plotal

Note: Plotal

Note: Plotal

Note: Plotal

Note: Plotal

Note: Plotal

Note: Plotal

No: Plotal

No: Plotal

No: Plotal

No: Plotal

No: Plotal

No: Plotal

No: Plotal

No: Plotal

No: Plotal

No: Plotal

No: Plotal

No: Plotal

No: Plotal

No: Plotal

No: Plotal

No: Plotal

No: Plotal

No: Plotal

No: Plotal

No: Plotal

Please note: If searching for one date, enter the same date in each field.

2. In the second filter by drop-down select Beneficiary ID and enter in the beneficiary ID

| Снатр        | 5 <b>(</b>      | My Inbox - Provider | Claims -   | Member -          | PA -                                                  |   |               |       |          |               |                            |             |              |                | >       |
|--------------|-----------------|---------------------|------------|-------------------|-------------------------------------------------------|---|---------------|-------|----------|---------------|----------------------------|-------------|--------------|----------------|---------|
| 1            | •               |                     |            |                   |                                                       |   |               |       |          | Note Pad      | 😔 External Links 🗸         | ★ My Fav    | orites 👻 🚔   | Print          | Help    |
| Provider Por | tal 🔰 Inquire C | taims               |            |                   |                                                       |   |               |       |          |               |                            |             |              |                |         |
| Close        |                 |                     |            |                   |                                                       |   |               |       |          |               |                            |             |              |                |         |
| III Inquir   | e Claims        |                     |            |                   |                                                       |   |               |       |          |               |                            |             |              |                | ^       |
| From/To Da   | tes             | ✔ 01/04/2017        | 01/04/2017 | And               | Filter By                                             |   | 1             |       |          | And Filt      | er By                      |             |              | •              | and     |
| Filter By    |                 |                     | And        | Filter By         | APC Pay Status<br>Adjudication Date<br>Admission Date | î | With Status   | In CI | aim 🗸    | Last 6 Months | <ul> <li>✓ O Go</li> </ul> |             | Save Filters | <b>▼</b> My Fi | Iters 🕶 |
| TCN          | From Date       | To Date             | ,          | Submitted Charges | Approved Amount<br>Batch ID                           |   | Claim Status  |       | Approved | Amount        |                            | Pay Cycle D | ate          |                |         |
|              | **              | A.4                 |            | A.                | Beneficiary ID<br>Beneficiary Name                    |   | **            |       | **       |               |                            | **          |              |                |         |
|              |                 |                     |            |                   | Claim Notes<br>Claims Filing Indicator                |   | cords Found ! |       |          |               |                            |             |              |                |         |
|              |                 |                     |            |                   | Code Category<br>Consumer ID                          |   |               |       |          |               |                            |             |              |                |         |
|              |                 |                     |            |                   | Copay Tier                                            |   |               |       |          |               |                            |             |              |                |         |
|              |                 |                     |            |                   | FPL                                                   |   |               |       |          |               |                            |             |              |                |         |
|              |                 |                     |            |                   | From/To Dates<br>GA/RP ID                             |   |               |       |          |               |                            |             |              |                |         |
|              |                 |                     |            |                   | HIPAA Version                                         |   |               |       |          |               |                            |             |              |                |         |
|              |                 |                     |            |                   | Invoice Date                                          |   |               |       |          |               |                            |             |              |                |         |
|              |                 |                     |            |                   | Invoice Type<br>Line Approved Amount                  |   |               |       |          |               |                            |             |              |                |         |
|              |                 |                     |            |                   | Line Item Control Number                              |   |               |       |          |               |                            |             |              |                |         |
|              |                 |                     |            |                   | MAGI Category<br>Medical Record Number                |   |               |       |          |               |                            |             |              |                |         |
|              |                 |                     |            |                   | MiChild ID<br>Modifier                                |   |               |       |          |               |                            |             |              |                |         |
|              |                 |                     |            |                   | NDC Code                                              | ~ | ,             |       |          |               |                            |             |              |                |         |
|              |                 |                     |            |                   | Oral Cavity<br>Original TCN                           |   | ]             |       |          |               |                            |             |              |                |         |

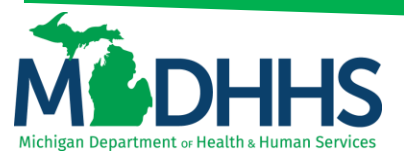

3. Change the drop-down, Last 6 Months to All

| CHAMPS            | ≮ My Inbox -     | Provider - Claims - | Member - PA -      |                        |                          |                                               |
|-------------------|------------------|---------------------|--------------------|------------------------|--------------------------|-----------------------------------------------|
| 1                 | *                |                     |                    |                        | Note Pad                 | External Links 🕶 🔺 My Favorites 🕶 🚔 Print 🛛 😡 |
| > Provider Portal | > Inquire Claims |                     |                    |                        |                          |                                               |
| Close             |                  |                     |                    |                        |                          |                                               |
| III Inquire       | Claims           |                     |                    |                        |                          |                                               |
| From/To Date:     | s 🚺 01/04/2017   | 01/04/2017          | And Beneficiary ID | 012                    | And Filter By            | And                                           |
| Filter By         |                  | And                 | Filter By          | With Status V In Claim | All Last 12 Months       | Go Go YMy Filters                             |
| TCN               | From Date        | To Date             | Submitted Charges  | Claim Status           | Approved A Last 6 Months | Pay Cycle Date                                |
| _ <b>∆</b> ▼      | A.4              |                     | ▲▼                 | <b>▲</b> ▼             | ×▼                       | A.¥                                           |
|                   |                  |                     |                    | No Records Found I     |                          |                                               |

#### 4. Click Go

| CHAMPS            | < M              | Inbox - Provider | Claims -   | Member +          | PA +           |          |             |          |               |          |                    |                             |                  |             |
|-------------------|------------------|------------------|------------|-------------------|----------------|----------|-------------|----------|---------------|----------|--------------------|-----------------------------|------------------|-------------|
| 1                 | •                |                  |            |                   |                |          |             |          |               | Note Pad | 😔 External Links 🕶 | ★ My Favorites <del>+</del> | 🖨 Print          | 😧 Help      |
| > Provider Portal | > Inquire Claims |                  |            |                   |                |          |             |          |               |          |                    |                             |                  |             |
| Close             |                  |                  |            |                   |                |          |             |          |               |          |                    |                             |                  |             |
| Inquire C         | Claims           |                  |            |                   |                |          |             |          |               |          |                    |                             |                  | ^           |
| From/To Dates     |                  | 1/04/2017        | 01/04/2017 | And               | Beneficiary ID | ▼ 01     | 2           |          |               | And Filt | er By              |                             |                  | And         |
| Filter By         | [                | •                | And        | Filter By         |                |          | With Status | In Claim |               |          | ✔ O Go             | Bave F                      | iters <b>T</b> M | ly Filters▼ |
| TCN               | From Date        | To Date          |            | Submitted Charges |                | CI       | aim Status  |          | Approved Amou | nt       |                    | Pay Cycle Date              |                  |             |
| Δ.                |                  |                  |            | <b>AV</b>         |                | A7       | *           |          | A.A.          |          |                    | <b>AV</b>                   |                  |             |
|                   |                  |                  |            |                   |                | No Recon | ds Found !  |          |               |          |                    |                             |                  |             |

5. The search results bring up all claims billed under the Billing NPI (NPI the provider is logged in under) within the date range for the beneficiary ID entered.

| CHAMPS K My Inbox + Provi        | der∓ Claims∓ M | ember - PA -    |                   |                |                    |                              |                      |
|----------------------------------|----------------|-----------------|-------------------|----------------|--------------------|------------------------------|----------------------|
| 1 ·                              |                |                 |                   |                | Note Pad 🛛 😧 Exter | nal Links 👻 🔺 My Favorites 👻 | 🖨 Print 🛛 😯 He       |
| Provider Portal > Inquire Claims |                |                 |                   |                |                    |                              |                      |
| Close                            |                |                 |                   |                |                    |                              |                      |
| Inquire Claims                   |                |                 |                   |                |                    |                              |                      |
|                                  |                |                 |                   |                |                    |                              |                      |
| From/To Dates 01/04/2017         | 01/04/2017     | And Beneficiary | D 012             |                | And Filter By      | ►                            | And                  |
| Filter By                        | And Filter     | Зу              | With Status       | In Claim 🖌 All | ▼                  | Save                         | Filters ▼My Filters▼ |
| TCN                              | From Date      | To Date         | Submitted Charges | Claim Status   | Approved Amount    | Pay Cycle D                  | ite                  |
| Δ                                | A.¥            | **              | A.¥               |                | A.V                | A.4                          |                      |
| 311 000                          | 01/04/2017     | 01/04/2017      | \$12.00           | Denied         |                    | \$0.00 05/18/2017            |                      |
| 311 000                          | 01/04/2017     | 01/04/2017      | \$12.00           | Paid           |                    | \$10.88 08/04/2017           |                      |
|                                  | Court TaXLO    |                 | Viewing Page: 1   |                |                    | Il First & Prov              | S Novt St Last       |

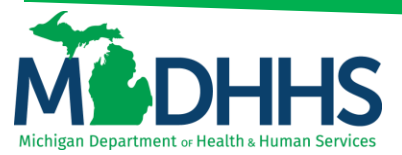

6. To locate all claims billed by a Billing NPI within the selected date range and multiple Beneficiary ID's enter a percent sign % (this acts as a wild card) in the beneficiary ID field. See figure below.

| CHAMPS              | ≮ My Inbox - F | Provider - Claims - | Member + PA +   |                   |                |                               | :                               |
|---------------------|----------------|---------------------|-----------------|-------------------|----------------|-------------------------------|---------------------------------|
| 1                   | -              |                     |                 |                   |                | Note Pad 🛛 😧 External Links 🕶 | ★ My Favorites 👻 🚔 Print 🛛 Help |
| > Provider Portal > | Inquire Claims |                     |                 |                   |                |                               |                                 |
| O Close             |                |                     |                 |                   |                |                               |                                 |
| Inquire Cl          | aims           |                     |                 |                   |                |                               | ^                               |
| From/To Dates       | 01/04/2017     | 01/04/2017          | And Beneficiary | ID 96             |                | And Filter By                 | And                             |
| Filter By           | <b>v</b>       | And Filte           | By 🔽            | With Status       | In Claim 🖌 All | ♥ OGo                         | Save Filters ¥My Filters        |
| TCN                 |                | From Date           | To Date         | Submitted Charges | Claim Status   | Approved Amount               | Pay Cycle Date                  |
|                     |                | **                  | <b>▲</b> ▼      | **                | <b>▲</b> ▼     | **                            | * <b>*</b>                      |
| 311                 | .000           | 01/04/2017          | 01/04/2017      | \$92.00           | Denied         |                               | \$0.00 01/12/2017               |
| 311                 | .000           | 01/04/2017          | 01/04/2017      | \$46.00           | Paid           |                               | \$14.00 01/19/2017              |
| 311                 | 000            | 01/04/2017          | 01/04/2017      | \$640.00          | Paid           | \$                            | 290.30 01/26/2017               |
| 311                 | 000            | 01/04/2017          | 01/04/2017      | \$92.00           | Paid           |                               | \$24.00 02/16/2017              |
| 311                 | .000           | 01/04/2017          | 01/04/2017      | \$12.00           | Denied         |                               | \$0.00 05/18/2017               |
| 311                 | .000           | 01/04/2017          | 01/04/2017      | \$12.00           | Paid           |                               | \$10.88 08/04/2017              |
| 311                 | .000           | 01/04/2017          | 01/04/2017      | \$12.00           | Denied         |                               | \$0.00 03/09/2017               |
| View Page: 1        | 🖸 Go 📑 Page Co | unt SaveToXLS       |                 | Viewing Page: 1   |                | 4                             | K First K Prev > Next >> Last   |

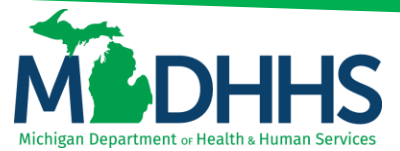

#### Locating Reason and Remark codes:

1. From the first filter by drop-down select **From/To Dates**, enter in the **From Date (MM/DD/YYYY)** and then in the second field enter in the **To Date (MM/DD/YYYY)** 

Please note: If searching for one date, enter the same date in each field.

| CHAMPS «                                                                                                    | My Inbox + | Provider + | Claims 🕶 | Member 🕶        | PA +         |        |              |          |              |              |                  |                             |                    | >           |
|----------------------------------------------------------------------------------------------------|------------|------------|----------|-----------------|--------------|--------|--------------|----------|--------------|--------------|------------------|-----------------------------|--------------------|-------------|
| 1 .                                                                                                    |            |            |          |                 |              |        |              |          |              | Note Pad     | External Links • | ★ My Favorites <del>•</del> | 🖨 Print            | Help        |
| A > Provider Portal > Inquire Cl                                                                                                    | aims       |            |          |                 |              |        |              |          |              |              |                  |                             |                    |             |
| Close                                                                                                    |            |            |          |                 |              |        |              |          |              |              |                  |                             |                    |             |
| Inquire Claims                                                                                                    |            |            |          |                 |              |        |              |          |              |              |                  |                             |                    | ^           |
| Filter By                                                                                                    |            |            |          | Ar              | nd Filter By | ~      |              |          |              | And Fil      | er By            |                             |                    | And         |
| Admission Date<br>Approved Amount<br>Batch ID                                                                                                    |            |            | And      | Filter By       | <b>v</b>     |        | With Status  | In Claim | ► La         | ist 6 Months | ♥ 0 Go           | Save                        | Filters <b>T</b> N | fy Filters▼ |
| Claim Notes                                                                                                    |            | To Date    |          | Submitted Charg | es           |        | Claim Status |          | Approved Amo | unt          |                  | Pay Cycle Date              |                    |             |
| Consumer ID                                                                                                    |            | A.A.       |          | AV.             |              |        | <b>▲</b> ▼   |          | <b>▲</b> ▼   |              |                  | A.                          |                    |             |
| Medical Record Number                                                                                                    |            |            |          |                 |              | No Rec | ords Found ! |          |              |              |                  |                             |                    |             |
| MiChild ID<br>Original TCN<br>PA Number<br>Patient Account Number<br>Pay Cycle Date<br>Recipient ID<br>Referral Number<br>Rendering Provider NPI<br>TCN Load Date<br>TCN |            |            |          |                 |              |        |              |          |              |              |                  |                             |                    |             |

2. In the second filter by drop-down select Beneficiary ID and enter in the Beneficiary ID

| CHAMPS          | ≰ My Inbox +     | Provider - Claims - | Member +          | PA +                                             |               |          |               |                  |                  |          |          |
|-----------------|------------------|---------------------|-------------------|--------------------------------------------------|---------------|----------|---------------|------------------|------------------|----------|----------|
|                 | +                |                     |                   |                                                  |               |          | Note Pad      | External Links • | ★ My Favorites → | 🊔 Print  | 🕑 He     |
| Provider Portal | > Inquire Claims |                     |                   |                                                  |               |          |               |                  |                  |          |          |
| Close           |                  |                     |                   |                                                  |               |          |               |                  |                  |          |          |
| Inquire C       | laims            |                     |                   |                                                  |               |          |               |                  |                  |          |          |
| rom/To Dates    | 01/04/2017       | 01/04/2017          | And               | Filter By<br>APC Pay Status                      |               |          | And Filte     | r By             |                  |          | And      |
| ilter By        |                  | And                 | Filter By         | Adjudication Date<br>Admission Date              | With Status   | In Claim | Last 6 Months | • O Go           | Save Filt        | ms ▼My F | ilters • |
| TCN             | From Date        | To Date             | Submitted Charges | Batch ID<br>Beneficiary ID                       | Claim Status  | App      | proved Amount |                  | Pay Cycle Date   |          |          |
| 7.              | A.A.             | **                  | A.V.              | Beneficiary Name<br>Claim Notes                  | Cords Found 1 | **       |               |                  | AV               |          |          |
|                 |                  |                     |                   | Code Category                                    |               |          |               |                  |                  |          |          |
|                 |                  |                     |                   | Copay Tier<br>Diagnosis Code                     |               |          |               |                  |                  |          |          |
|                 |                  |                     |                   | FPL<br>From/To Dates                             |               |          |               |                  |                  |          |          |
|                 |                  |                     |                   | HIPAA Version                                    |               |          |               |                  |                  |          |          |
|                 |                  |                     |                   | Invoice Date<br>Invoice Type                     |               |          |               |                  |                  |          |          |
|                 |                  |                     |                   | Line Approved Amount<br>Line Item Control Number |               |          |               |                  |                  |          |          |
|                 |                  |                     |                   | MAGI Category<br>Medical Record Number           |               |          |               |                  |                  |          |          |
|                 |                  |                     |                   | Modifier<br>NDC Code                             |               |          |               |                  |                  |          |          |
|                 |                  |                     |                   | Oral Cavity<br>Original TCN                      | ~             |          |               |                  |                  |          |          |

3. In the third filter by drop-down select **Reason Code** and enter a % to bring up all reason codes

| CHAMPS           | <                  | My Inbox - Provi | der - Claim: | • Member •     | PA-                |                    |       |            |              |                                                                     |                  |         |             |
|------------------|--------------------|------------------|--------------|----------------|--------------------|--------------------|-------|------------|--------------|---------------------------------------------------------------------|------------------|---------|-------------|
| 1                | I.                 |                  |              |                |                    |                    |       |            | Note Pag     | External Links -                                                    | ★ My Favorites + | 🖨 Print | 😯 Hel       |
| > Provider Porta | al > Inquire Clair | ms               |              |                |                    |                    |       |            |              |                                                                     |                  |         |             |
| Close            |                    |                  |              |                |                    |                    |       |            |              |                                                                     |                  |         |             |
| III Inquire      | Claims             |                  |              |                |                    |                    |       |            |              |                                                                     |                  |         | ~           |
| From/To Date     | es 🗸               | 01/04/2017       | 01/04/2017   |                | and Beneficiary ID | 0123456789         | )[    |            | And          | Drar Cawly<br>Driginal TCN                                          | ~                |         | And         |
| Filter By        |                    |                  | And          | Filter By      | •                  | With Status V      | Claim | ~          | Last 6 Month | Originator ERN<br>Originator Plan ID<br>Other Paver Adi Reason Code | B Save           | Filters | My Filters▼ |
| TCN              | From Date          | То               | Date         | Submitted Char | ges                | Claim Status       |       | Approved A | mount        | PA Number<br>Patient Account Number<br>Pay Cycle Date               | tycle Date       |         |             |
|                  | A.A.               |                  |              | **             |                    | No Records Found 1 |       | ¥.A.       |              | Payer ID<br>Place of Service                                        |                  |         |             |
|                  |                    |                  |              |                |                    |                    |       |            |              | Procedure Code<br>Provider Report Group Code                        |                  |         |             |
|                  |                    |                  |              |                |                    |                    |       |            |              | RA Date<br>RA Number                                                |                  |         |             |
|                  |                    |                  |              |                |                    |                    |       |            |              | Reason Code Recipient ID                                            |                  |         |             |
|                  |                    |                  |              |                |                    |                    |       |            |              | Referral Number<br>Related Plan ID                                  |                  |         |             |
|                  |                    |                  |              |                |                    |                    |       |            |              | Remark Code<br>Rendering Provider NPI                               |                  |         |             |
|                  |                    |                  |              |                |                    |                    |       |            |              | Revenue Code<br>Source                                              |                  |         |             |
|                  |                    |                  |              |                |                    |                    |       |            |              | Submission Date<br>FCN Load Date                                    |                  |         |             |
|                  |                    |                  |              |                |                    |                    |       |            |              | FCN<br>Footh Number/Letter                                          |                  |         |             |
|                  |                    |                  |              |                |                    |                    |       |            |              | Footh Surface<br>Type of Bill                                       |                  |         |             |
|                  |                    |                  |              |                |                    |                    |       |            |              | Jnits                                                               | ~                |         |             |

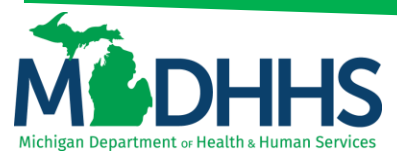

4. In the fourth filter by drop-down select Remark Code and enter a % to bring up all remark codes

| CHAMPS K My Inbox -                                | Provider - Claims - | Member - PA -      |                        |                                 | >                               |
|----------------------------------------------------|---------------------|--------------------|------------------------|---------------------------------|---------------------------------|
| 1                                                  |                     |                    |                        | 🖺 Note Pad 🛛 🥥 External Links 🕶 | ★ My Favorites 👻 🚔 Print 🕥 Help |
| > Provider Portal > Inquire Claims                 |                     |                    |                        |                                 |                                 |
| Close                                              |                     |                    |                        |                                 |                                 |
| III Inquire Claims                                 |                     |                    |                        |                                 | ^                               |
| From/To Dates 01/04/2017                           | 01/04/2017          | And Beneficiary ID | 0123456789             | And Reason Code                 | % And                           |
| Original TCN                                       | And                 | Filter By          | With Status V In Claim | Last 6 Months GG Go             | Save Filters YMy Filters        |
| Originator Plan ID<br>Other Payer Adj Reason Code  | To Date             | Submitted Charges  | Claim Status           | Approved Amount                 | Pay Cycle Date                  |
| Patient Account Number<br>Pay Cycle Date           | **                  | A.4                | No Records Found !     | A.T.                            | **                              |
| Payer ID<br>Place of Service<br>Procedure Code     |                     |                    |                        |                                 |                                 |
| Provider Report Group Code<br>RA Date<br>RA Number |                     |                    |                        |                                 |                                 |
| Reason Code<br>Recipient ID<br>Referral Number     |                     |                    |                        |                                 |                                 |
| Related Plan ID<br>Remark Code                     |                     |                    |                        |                                 |                                 |
| Revenue Code<br>Source                             |                     |                    |                        |                                 |                                 |
| Submission Date<br>TCN Load Date                   |                     |                    |                        |                                 |                                 |
| Tooth Number/Letter<br>Tooth Surface               |                     |                    |                        |                                 |                                 |
| Units                                              |                     |                    |                        |                                 |                                 |

5. Change the drop-file, Last 6 Months to All

| CHAMPS          | ۲             | My Inbox + | Provider <del>+</del> | Claims 🔻  | Member +     | PA-                |        |              |          |               |          |                    |                  |                    |             |
|-----------------|---------------|------------|-----------------------|-----------|--------------|--------------------|--------|--------------|----------|---------------|----------|--------------------|------------------|--------------------|-------------|
| 1               | Ŧ             |            |                       |           |              |                    |        |              |          |               | Note Pad | 😧 External Links 🕶 | ★ My Favorites + | 🖨 Print            | 😧 Help      |
| Provider Portal | > Inquire Cla | aims       |                       |           |              |                    |        |              |          |               |          |                    |                  |                    |             |
| Close           |               |            |                       |           |              |                    |        |              |          |               |          |                    |                  |                    |             |
| Inquire C       | Claims        |            |                       |           |              |                    |        |              |          |               |          |                    |                  |                    | ^           |
| From/To Dates   | v             | 01/04/2017 | 01                    | 1/04/2017 |              | And Beneficiary ID | V      | 0123456789   |          |               | And Rea  | ason Code          | ♥ %              |                    | And         |
| Remark Code     |               | ۷ %        |                       | And       | Filter By    |                    |        | With Status  | In Claim |               |          | ✔ 0 G0             | Save             | Filters <b>T</b> M | ly Filters▼ |
| TCN             | From Date     |            | To Date               |           | Submitted Ch | arges              |        | Claim Status |          | Approved Amou | nt       |                    | Pay Cycle Date   |                    |             |
| ∆▼              | <b>₩</b> ₩    |            | <b>₩</b> ₩            |           | <b>▲</b> ▼   |                    |        | <b>₩</b> ₩   |          | <b>₩</b> ₩    |          |                    | <b>₩</b> ₩       |                    |             |
|                 |               |            |                       |           |              |                    | No Rec | ords Found ! |          |               |          |                    |                  |                    |             |

#### 6. The **Reason Codes** and **Remark Codes** are listed to the far right of the screen

| CHAMPS          | <             | My Inbox + | Provider + | Claims - Memb | ₩ <b>▼</b> PA <b>▼</b> |                   |                 |                    |                         |                              |
|-----------------|---------------|------------|------------|---------------|------------------------|-------------------|-----------------|--------------------|-------------------------|------------------------------|
|                 | •             |            |            |               |                        |                   |                 | Note Pa            | id 🛛 😧 External Links 🕶 | 🛨 My Favorites 👻 🚔 Print 🛛 😡 |
| Provider Portal | > Inquire Cla | ims        |            |               |                        |                   |                 |                    |                         |                              |
| Close           |               |            |            |               |                        |                   |                 |                    |                         |                              |
| Inquire C       | laims         |            |            |               |                        |                   |                 |                    |                         |                              |
| From/To Dates   | ~             | 01/04/2017 | 01/        | 04/2017       | And Reason Code        | %                 |                 | And Remark Code    | <b>⋎</b>                | × And                        |
| Filter By       |               |            |            | And Filter By | ~                      | With Status       | ln Claim        | All 🔽 🖸 Go         |                         | Save Filters The Filter      |
| TCN             |               |            | From Date  | To Date       | Submitted Charg        | es Claim Status   | Approved Amount | Pay Cycle Date     | Reason Code             | Remark Code                  |
| ∆▼              |               |            | **         | ▲▼            | **                     | **                | **              | **                 | A.V                     | AV                           |
| 2117            | 000           |            | 01/04/2017 | 01/04/2017    |                        | \$90.00 Paid      |                 | \$40.81 02/02/2017 |                         |                              |
| 3117            | 000           |            | 01/04/2017 | 01/04/2017    |                        | \$90.00 Denied    |                 | \$0.00 01/12/2017  | 22                      | N598                         |
| 3117            | :000          |            | 01/04/2017 | 01/04/2017    |                        | \$90.00 Paid      |                 | \$40.81 02/09/2017 | 129,23                  | N48                          |
| 3117            | 1000          |            | 01/04/2017 | 01/04/2017    |                        | \$90.00 Paid      |                 | \$40.81 02/09/2017 | 129,23                  | N48                          |
| 3117            | 1000          |            | 01/04/2017 | 01/04/2017    |                        | \$90.00 Denied    |                 | \$0.00 02/09/2017  | 204                     | N130                         |
| 3117            | 1000          |            | 01/04/2017 | 01/04/2017    |                        | \$90.00 Paid      |                 | \$40.81 02/09/2017 | 129, 140,23             | MA27, N48                    |
| 3117            | 000           |            | 01/04/2017 | 01/04/2017    |                        | \$90.00 Denied    |                 | \$0.00 02/09/2017  | 129,204, 23             | N48,N130                     |
| 3117            | 1000          |            | 01/04/2017 | 01/04/2017    |                        | \$90.00 Denied    |                 | \$0.00 02/09/2017  | 129,204, 23             | N48,N130                     |
| 3117            | 1000          |            | 01/04/2017 | 01/04/2017    |                        | \$90.00 Paid      |                 | \$40.81 02/09/2017 | 129,23                  | N48                          |
|                 | 000           |            | 01/04/2017 | 01/04/2017    |                        | \$1,550.00 Denied |                 | \$0.00 02/09/2017  | 16,185, 204, 23         | N257,N130                    |
| 3117            |               |            |            |               |                        |                   |                 |                    |                         |                              |